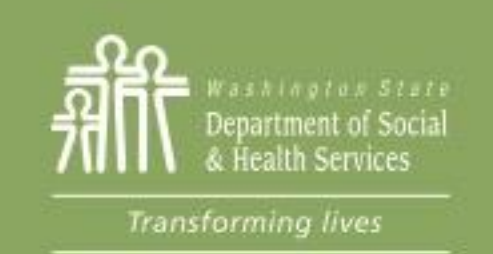

### Transforming Lives

# Module 4: Adding and Updating Components

This section reviews: <u>Adding components</u> <u>Updating component hours</u> <u>Extending a component</u> <u>Documenting Component Changes</u>

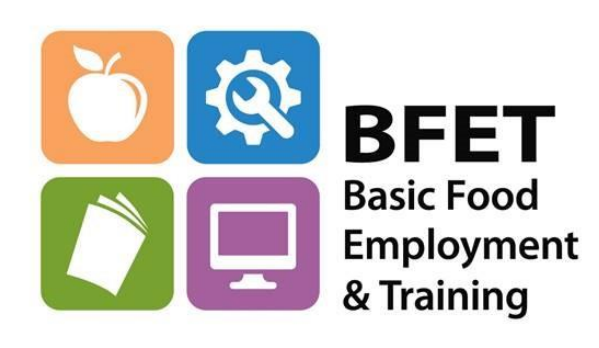

Updated 08/2023

Washington State Department of Social and Health Services

Access the participant's information in eJAS through your Caseload screen by clicking on the Participant's name.

If the participant is not showing on your Caseload Screen you can also find them by using the BFET Contractor Historical Report or the Search feature from the home page.

| User Ir<br>Logoff Training<br>Model : BFET<br>Contractor E-Msg Message Center                                                                                                    | User Id : Model : BFET<br>Looff Training Model : Cool EBS CONTRACTOR                                                          |
|----------------------------------------------------------------------------------------------------|----------------------------------------------------------------------------------------------------|
| Home Help<br>Basic Food E&T Contractor Caseload                                                                                                    | BFET Eligibility E&T Reports   What's New WorkFirst Reports                                                                   |
| ZXZ-BFET & CONTRACTOR Model: BFET Number of Clients: 0001                                                                                                    | To work with a particular Client, enter the ID here:                                                                          |
| Caseload Month Year(mmyyyy) 102020 Go<br>Name Search Id Search CSO Search Component Search                                                                                                    | To see your possible client list, click on one of the links below:                                                            |
| First: Last: Id: CSO: Component: ?                                                                                                    | <u>2BH</u> UNKNOWN<br><u>6CO</u> UNKNOWN                                                                                      |
| Find     BFET Contractor Historical Report       Referral     0                                                                                                    | 6AS     UNKNOWN       6CE     UNKNOWN       6DW     UNKNOWN       5BF     UNKNOWN       6AB     UNKNOWN       6AB     UNKNOWN |
| Date     Case Mgr     Name     Status     Status     Comp     Hours     Sched End     Progress     History       10/09/2020     0345F0 SHEILA<br>FOWLER     2756085<br>CHEERIOS, YUM     Open     JS     20     09/01/2020<br>10/31/2020     O Yes<br>No     History | 6E0     UNKNOWN       6ED     UNKNOWN       ZXZ     BFET & CONTRACTOR                                                         |
| Home Help                                                                                                    | Password Reset/Help Desk                                                                                                    |

Before making component changes, review the client demographic information to be sure that BFA is Open and TANF or RCA is not open.

| Name                                               |                            | JAS Id                              | ACES Id                              | Reg             | CSO   | Pgm                    | AU        | Telephone          |   |
|----------------------------------------------------|----------------------------|-------------------------------------|--------------------------------------|-----------------|-------|------------------------|-----------|--------------------|---|
| <u>MORNING, MON</u>                                | DAY                        | 2860063                             | 2860063                              | 2               | 047   | \$                     | 00465923  | 31                 |   |
| Two Parent : Requi                                 | ed Part? :                 | LEP: EA:No                          |                                      | aces.<br>online | Email | ID:                    |           |                    |   |
| HOH :                                              | Т                          | otal: 000 Reci                      | i <b>p:</b> 000 In                   | nelig:          | 000   | Sngl I                 | Parent W/ | Child(ren) < 6 : N | 0 |
| TANF :                                             | BFA: Ope                   | en                                  |                                      | RCA:            |       | >                      | Refugee I | Months:            |   |
|                                                    |                            |                                     |                                      |                 |       |                        |           |                    |   |
|                                                    | ·····,                     | ···                                 |                                      |                 |       |                        |           |                    |   |
| TANF Status:                                       | UNKNOWN                    | Open Date:                          |                                      |                 |       | Close Da               | ate:      |                    |   |
| Adult Recipient Months:                            | 000                        | Ineligible Parent Mo                | nths: 000                            |                 |       | Total TANF Months: 000 |           |                    |   |
| <b>Consecutive Months in Sanction:</b>             | 000                        | NCS Terminations: 0                 | 00                                   |                 |       | Fed Qua                | l Stat:   |                    |   |
| Client Status Reason:                              |                            |                                     |                                      |                 |       |                        |           |                    |   |
| AU Status Reason:                                  |                            |                                     |                                      |                 |       |                        |           |                    |   |
| TANF Exempt Reason:                                |                            | Participation Status:               |                                      |                 |       |                        |           |                    |   |
| Basic Food Type:                                   | ABD-ABAWD (Able Bodied Adu | Its without Dependents)             |                                      |                 |       |                        |           |                    |   |
| Basic Food Status:                                 | 1 - Open                   | Open Date:                          | 05/11/2020                           |                 | Close | Date:                  |           |                    |   |
| Relationship to HOH:                               | SE-Head of Household/Self  |                                     |                                      |                 |       |                        |           |                    |   |
| Financial Responsibility:                          | RE-Recipient               |                                     |                                      |                 |       |                        |           |                    |   |
| Work Registration Basic Food E&T Exempt<br>Reason: | EA-Exempt Area             | Basic Food Participation<br>Status: | AB - Able Bodied<br>without Depender | Adults<br>nts   |       |                        |           |                    |   |
| RCA Status:                                        |                            | Open Date:                          |                                      |                 |       | Close Da               | ate:      |                    |   |
|                                                    |                            | RCA Sanction Termin                 | nations: 000                         |                 |       | Refugee                | Months:   |                    |   |
| Client Status Reason:                              |                            |                                     |                                      |                 |       |                        |           |                    |   |
| AU Status Reason:                                  |                            |                                     |                                      |                 |       |                        |           |                    |   |
|                                                    |                            |                                     |                                      |                 |       |                        |           |                    |   |

#### **Updating Activity Components**

eJAS must be updated to reflect changes that result in a reduction in component hours or termination of components.

This must be completed within 7 business days of discovery of the change.

Changes reported through eJAS include, but are not limited to the following:

- Changes in activity/component participation
- Non-participation
- Increase in participation hours
- Entering or change in employment

From the Client screen, click on <u>E&T Component Information</u> link to view and make changes to the components

| Name              | J                  |
|-------------------|--------------------|
| MORNING, MC       | NDAY 28            |
| Two Parent : Requ | ired Part? : LEP : |
| нон :             | Total:             |
| TANF :            | BFA: Open          |

<u>Click here to v</u>

| <u>E&amp;T Component Information</u> | <u>WFR</u>        |
|--------------------------------------|-------------------|
| Employment Information               | <u>Adhoc R</u>    |
| Client Notes                         | <u>Referral</u> : |
| <u>Payments</u>                      |                   |
| Strategies For Success               |                   |
| Commerce Program Plans               | Client M          |

### Add a Component

| PR<br>Two Parent : No<br>HOH :<br>TANF :<br>Total NCS Months : | Name<br>OD, COPY0934085<br>Required Part? :<br>000 | JAS Id<br>8110178<br>LEP : No EA : No<br>Total: 000 Recip<br>BFA: Open<br>ABAWD Status: Non-ABAWD<br>E&T Component<br>Add a Com<br>Go to 1 | ACES Id Rey<br>8110178 3<br>: 000 Inelig: (<br>RCA:<br>t Information | CSO Pgm<br>021 5<br>Email ID:<br>00 Sngl Pa | AU<br>004910497<br>arent W/Child(ren<br>Refugee Months | <b>Telephone</b>    | Before clicking the "Add<br>a Component" button<br>note the participants 3<br>digit CSO number. |
|----------------------------------------------------------------|----------------------------------------------------|----------------------------------------------------------------------------------------------------|----------------------------------------------------------------------|---------------------------------------------|--------------------------------------------------------|---------------------|-------------------------------------------------------------------------------------------------|
| Component:                                                     | FI-FOOD STAMP E&T INDICATO                         | R Hours:                                                                                                    | 00 La                                                                | st Updated By:                              | HAEC300                                                |                     | You will need this on the                                                                       |
| Start Date:                                                    | 10/31/2022                                         | Scheduled End Date:                                                                                                    | 10/31/2023 Ac                                                        | tual End Date:                              |                                                        |                     | fou will need this of the                                                                       |
| ESD WORKER:                                                    | ZXZ-REET & CONTRACTOR                              | DSH5 WORKER:                                                                                                    | 021002 Pa                                                            | rther 10:                                   |                                                        |                     | nevt screen for the                                                                             |
| Scheduled Start Date:                                          | 10/31/2022                                         | Scheduled End Date:                                                                                                    | 10/31/2023 Re                                                        | ferral Date:                                | 10/31/2022                                             | Accept/Reject Date: | heat screen for the                                                                             |
| Actual Start Date:                                             |                                                    | Actual End Date:                                                                                                    | Fi                                                                   | st Contact Date:                            | in to minimum.                                         | Accept/Reject Code: | Partner ID                                                                                      |
| DSHS Responsible Dates                                         |                                                    |                                                                                                    |                                                                      |                                             |                                                        |                     |                                                                                                 |

#### Edit

| And and a second second s |                               |                           |            |                     |                     |
|----------------------------------------------------------------------------------------------------|-------------------------------|---------------------------|------------|---------------------|---------------------|
| Component:                                                                                                    | BK-BFET Supervised Job Search | Hours:                    | 06         | Last Updated By:    | ANIT300             |
| Start Date:                                                                                                    | 05/03/2023                    | Scheduled End Date:       | 08/01/2023 | Actual End Date:    |                     |
| ESD Worker:                                                                                                    |                               | DSHS Worker:              | 0210U2     | Partner Id:         | haec30              |
| Contractor:                                                                                                    | ZXZ-BFET & CONTRACTOR         | Contraction in the second |            |                     |                     |
| Scheduled Start Date:                                                                                                    | 05/03/2023                    | Scheduled End Date:       | 08/01/2023 | Referral Date:      | Accept/Reject Date: |
| Actual Start Date:                                                                                                    |                               | Actual End Date:          |            | First Contact Date: | Accept/Reject Code: |
| DSHS Responsible Dates                                                                                                    |                               |                           |            |                     |                     |

Updated 08/2023

## Add a Component

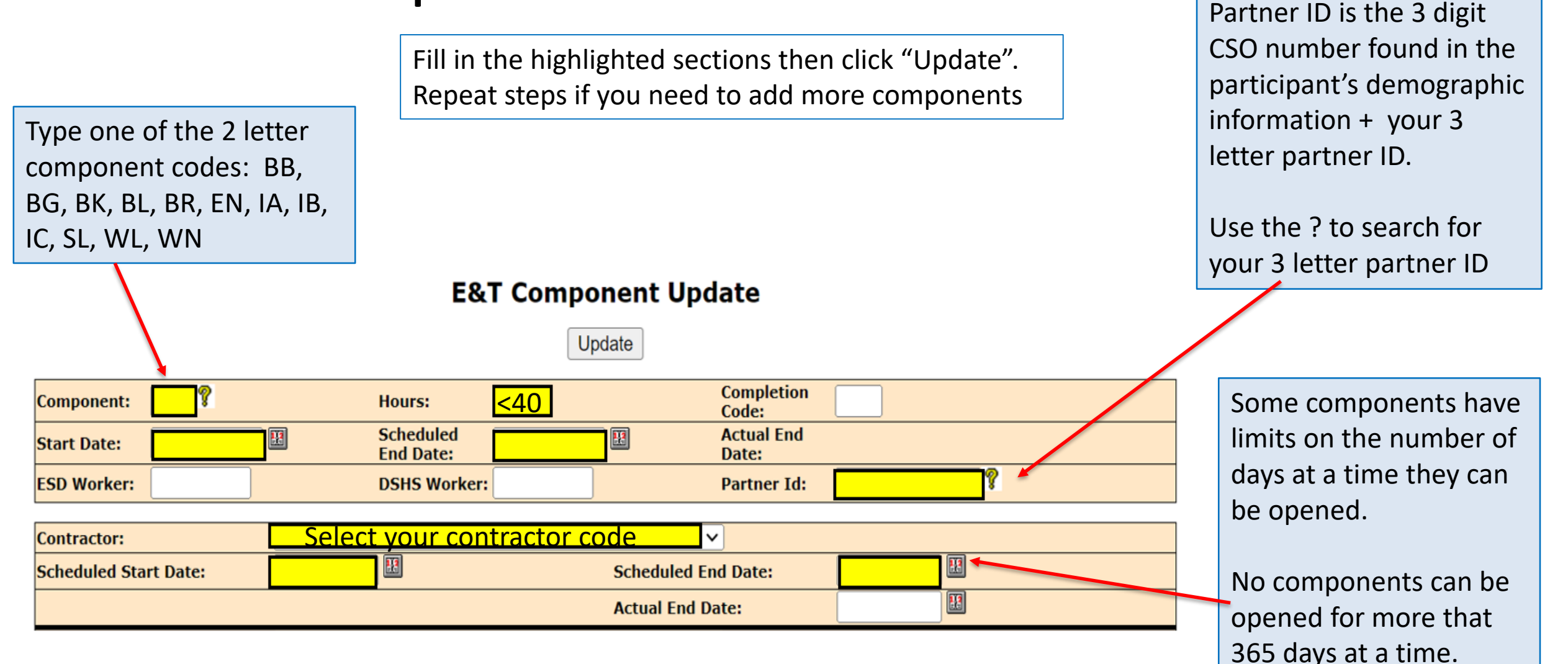

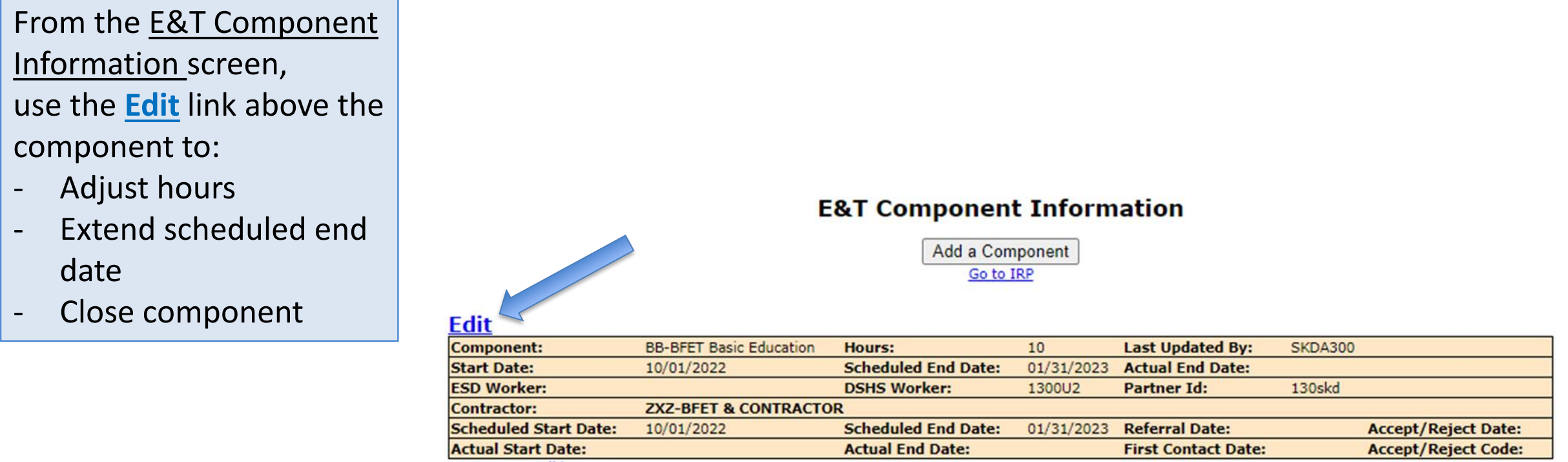

DSHS Responsible Dates

**Note:** If there is no **Edit** link– you will need to use an Eligibility List and the BFET Field Operations staff will make the updates. Send to @ <u>BFETHelp@dshs.wa.gov</u>

## **Adjusting Hours**

To update the component hours, change the number of hours and click update

| Client Component/Contractor/IRP Update |                       |                 |                 |        |   |  |
|----------------------------------------|-----------------------|-----------------|-----------------|--------|---|--|
|                                        |                       | Update          |                 |        |   |  |
| Component: SL                          | Hours <mark>:5</mark> |                 | Completion Cod  | e: 🦻 💡 |   |  |
| Start Date: 10/29/2020 🖽               | Scheduled End Date    | e: 01/26/2021 🔢 | Actual End Date |        |   |  |
| ESD Worker:                            | DSHS Worker:          | 0800U2          | Partner Id:     | 080bfx | 8 |  |
| Contractor: ZXZ                        |                       |                 |                 |        |   |  |
| Scheduled Start Date: 10/29/2020       |                       |                 |                 |        |   |  |
|                                        | Actual End Date:      |                 |                 |        |   |  |

The maximum component hours a participant is allowed in the BFET program is 40 hours per week.

This includes all components with all providers.

#### **Component Hours**

- Based on the number of hours the participant is expected to engage in the activity each week.
- Hours should include time working directly with a case manager and independent activities.
- For classes, the hours are not based on the number of credits. Hours should include class time, lab time, and homework/study time.

## **Extending Components**

When a participant is going to continue in an activity/component beyond the current scheduled end date you can Extend the component by updating the **Scheduled End Date.** 

Client Component/Contractor/IRP Update

Update

| Component: SL                     | Hours: 5                 | Completion Co                    | ode: 🥂 💡       |        | Γ |                    |
|-----------------------------------|--------------------------|----------------------------------|----------------|--------|---|--------------------|
| Start Date: 1(20.00) 🖽            | Scheduled End Date:01/26 | /2021 Actual End Da              | te:            |        |   | Be sure to update  |
| ESD Worker:                       | DSHS Worker: 08000       | J2 Partner Id:                   | 080bfx 💡       |        |   | date in both spots |
| Contractor: ZXZ                   |                          |                                  |                |        | L |                    |
| Scheduled Start Date: 1( 25, 30 ) |                          | Scheduled End Date: 01/26/       | 2021 🕇 🔠       |        |   |                    |
|                                   |                          | Actual End Date:                 |                |        |   |                    |
|                                   |                          |                                  |                |        |   |                    |
|                                   | If you need a sta        | art date correction,             | please send an |        |   |                    |
| Updated 08/2023                   | Eligibility List wi      | th the request to <mark>B</mark> | ETHelp@dshs.   | wa.gov |   |                    |

## **Extending Components**

There are times when a component cannot be extended by updating the Scheduled End Date.

- BK component cannot be extended beyond 91 days.
- BR component cannot be extended beyond 90 days.
- Work Based Learning components (WN and WL) can be opened for 90 days at a time and cannot be extended beyond 180 days.
- All other components cannot be extended beyond 365 days.

In these situations you will need to close the existing component and open a new component. See the steps on the following pages.

## Extending a Component

1. From the <u>E&T</u> <u>Component Information</u> screen click the <u>Edit</u> link above the component

| Edit                  |                         |                     |            |                     |                     |
|-----------------------|-------------------------|---------------------|------------|---------------------|---------------------|
| Component:            | BB-BFET Basic Education | Hours:              | 10         | Last Updated By:    | SKDA300             |
| Start Date:           | 10/01/2022              | Scheduled End Date: | 01/31/2023 | Actual End Date:    |                     |
| ESD Worker:           |                         | DSHS Worker:        | 1300U2     | Partner Id:         | 130skd              |
| Contractor:           | ZXZ-BFET & CONTRACTO    | R                   |            |                     |                     |
| Scheduled Start Date: | 10/01/2022              | Scheduled End Date: | 01/31/2023 | Referral Date:      | Accept/Reject Date: |
| Actual Start Date:    |                         | Actual End Date:    |            | First Contact Date: | Accept/Reject Code: |

| E&T Component Update                                                            |    |  |  |  |  |
|---------------------------------------------------------------------------------|----|--|--|--|--|
| Update 2                                                                        |    |  |  |  |  |
| Component: BK Hours: 3 Completion Code:                                         |    |  |  |  |  |
| Start Date: 10/28/2023 Scheduled End Date: 11/03/2023 Cheduled Date: 11/03/2023 | IJ |  |  |  |  |
| ESD Worker: DSHS Worker: Partner Id: 130SKD                                     | S  |  |  |  |  |
| Contractor: <u>ZXZ</u>                                                          | a  |  |  |  |  |
| Scheduled Start Date: 10/28/2023 🖾 Scheduled End Date: 11/03/2023 🖼             | С  |  |  |  |  |
| Actual End Date: 11/03/2023                                                     | is |  |  |  |  |

2. Close the component by entering a CompletionCode and the Actual EndDate. Click "Update"

If the participant has been successfully engaged in the activities and will be continuing participation, CS is the best Closure Code.

## Extending a Component

**E&T** Component Information

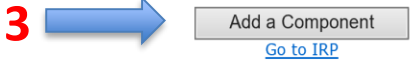

|                  | Go to IRP           |            |                     |            |                     |   | <u>Componen</u> |
|------------------|---------------------|------------|---------------------|------------|---------------------|---|-----------------|
|                  |                     |            |                     |            |                     | _ | screen click    |
| MP E&T INDICATOR | Hours:              | 00         | Last Updated By:    | CUME300    |                     |   | -               |
|                  | Scheduled End Date: | 10/21/2021 | Actual End Date:    |            |                     |   | Componen        |
|                  | DSHS Worker:        | 0470U2     | Partner Id:         |            |                     |   |                 |
| CONTRACTOR       |                     |            |                     |            |                     |   |                 |
|                  | Scheduled End Date: | 10/21/2021 | Referral Date:      | 10/21/2020 | Accept/Reject Date: |   |                 |
|                  | Actual End Date:    |            | First Contact Date: |            | Accept/Reject Code: |   |                 |

3. From the <u>E&T</u> <u>Component Information</u> screen click the Add a Component button

Actual Start Date: DSHS Responsible Dates

Component:

Start Date:

ESD Worker:

Contractor: Scheduled Start Date: FI-FOOD STA

10/21/2020

**ZXZ-BFET &** 

10/21/2020

#### E&T Component Update

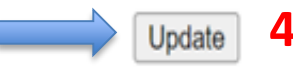

| Component:                                                      | <b>BK</b> <sup>®</sup> | Hours:                 | 3          | Completion<br>Code: |            |  |  |
|-----------------------------------------------------------------|------------------------|------------------------|------------|---------------------|------------|--|--|
| Start Date:                                                     | 11/04/2023             | Scheduled<br>End Date: | 02/02/2024 | Actual End<br>Date: |            |  |  |
| ESD Worker:                                                     |                        | DSHS Work              | er:        | Partner Id:         | 130SKD     |  |  |
| Contractor: ZXZ                                                 |                        |                        |            |                     |            |  |  |
| Scheduled Start Date: 11/04/2023 Scheduled End Date: 02/02/2024 |                        |                        |            |                     | 02/02/2024 |  |  |
| Actual End Date:                                                |                        |                        |            |                     |            |  |  |

4. Open the new component by completing each of the highlighted sections.

The Start Date of the new component must be at least 1 day later than the previous component's Actual End Date.

#### **Document Component Changes**

After adding or updating a component, be sure to document the information in the eJAS client notes.

| Home Help                                        |                          |                  |         |               |             |             |                    |  |
|--------------------------------------------------|--------------------------|------------------|---------|---------------|-------------|-------------|--------------------|--|
| Name                                             | JAS I                    | d ACES I         | d Reg   | CS0           | Pgm         | AU          | Telephone          |  |
| Two Parent : Required Part                       | 2/560<br>?: LEP:         | EA:              | 5 3     | 034<br>Emai   | \$<br>I ID: | 004582972   |                    |  |
| HOH :                                            | <b>Total:</b> 000        | Recip: 000       | Inelig: | 000           | Sngl I      | Parent W/Cl | hild(ren) < 6 : No |  |
| TANF :                                           | BFA: Open                |                  | RCA:    |               |             | Refugee Mo  | onths:             |  |
| <u>E&amp;T Component Information</u>             | <u>WFR</u><br>Adhoc Repo | rting            |         | <u>ilent.</u> |             |             |                    |  |
| Client Notes<br>Payments                         | <u>Referrals</u>         | <u>i cirig</u>   |         | <u>Lett</u>   | ers         |             |                    |  |
| Strategies For Success<br>Commerce Program Plans | Client Montl             | hly Participatio | on      |               |             |             |                    |  |

Details for all client note requirements can be found in the BFET Provider's Handbook – Case Management: eJAS Case Note Documentation section The BFET Provider Resource website also has a "Guide to Writing Client Notes" with several examples.

#### **Document Component Changes**

| Select Note Type(s)                        |                              |                      |  |  |  |  |  |
|--------------------------------------------|------------------------------|----------------------|--|--|--|--|--|
| Ongoing Observation                        | 2                            |                      |  |  |  |  |  |
| Pick types to Create and click Begin Notes | В                            | egin Notes           |  |  |  |  |  |
| Admin/ Support Svcs                        | Adult Dependent Care         | Adult General Health |  |  |  |  |  |
| Batch Cancellation                         | Bulk Client Attribution      | Case Review          |  |  |  |  |  |
| Child Care                                 | Child General Health         | Child Support        |  |  |  |  |  |
| Child Welfare                              | Children w/Special Needs     | Clothing/Hygiene     |  |  |  |  |  |
| Comprehensive Evaluation General           | Continuous Activity Planning | Customer Contact     |  |  |  |  |  |
| Disability Lifeline                        | Eligibility Determination    | Employment           |  |  |  |  |  |
| Equal Access Plan                          | Eamily Planning              | Family Support       |  |  |  |  |  |
| First Contact Date                         | Home Visit                   | Housing              |  |  |  |  |  |
| Individual Employment Plan Develop         | Job Search Results           | Learning Needs       |  |  |  |  |  |
| Legal                                      | Literacy/Learning            | LEP                  |  |  |  |  |  |
| Mileage Reimbursement                      | Money Mgmt/Protective Payee  | NCS Re-engagement    |  |  |  |  |  |
| NCS Reinstatement                          | Other Agency/Tribal          | Participation        |  |  |  |  |  |
| Post Job Search Review                     | Pregnancy/Parenting          | Progress             |  |  |  |  |  |
| Refugee Employment Referral                | Refugee Employment Screening | Sanction             |  |  |  |  |  |
| Strategies for Success                     | Time Limit                   | Transportation       |  |  |  |  |  |
| Voucher Authorized                         | Voucher Cancelled            | Voucher Modified     |  |  |  |  |  |
| Voucher Payment                            |                              |                      |  |  |  |  |  |

**JAS Notes** 

Notes

Notes Summary

Add New JAS Notes

An **Ongoing Client Note** is required when a component is added, updated or extended. An Ongoing Client Note details the participant's monthly activities and addresses the following applicable information:

- Participant's progress in the BFET activity(s)
  - If in BK comp, address how job search logs were received from client.
- Progress towards reaching individual goals.

Skip

- Any changes in employment/education plan.
- Reason for delay in progress and.
- If unable to make contact, document the attempts to contact, loss of contact, and unable to assess progress.

Save and Continue with Note List

## Questions??

For any eJAS related questions or for assistance please don't hesitate to contact your assigned BFET Field Operations team member or email <u>BFETHelp@dshs.wa.gov</u>

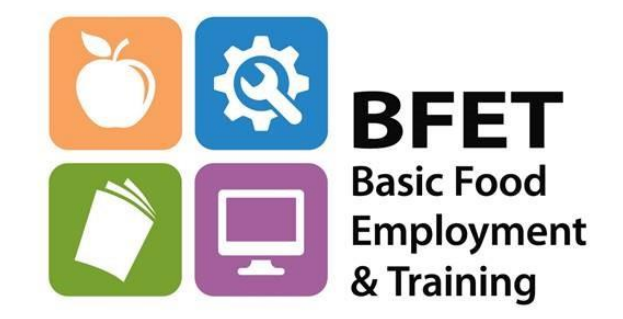